## 通识课选修方法

## 第一步:登录电脑版学习平台,链接地址如下:

http://xjtu.jxjy.chaoxing.com/login?sfxs=1

也可以进入 sce. xjtu. edu. cn 点击"成教学生服务平台"进入

第二步: 在学习平台主页面, 点右上角"添加课程"

| 0                                                                                                    | 我学的课 我教的课    |                                       | 体验新版            |
|----------------------------------------------------------------------------------------------------|--------------|---------------------------------------|-----------------|
| 联号管理(输入邀请码)                                                                                                    | + 添加課程 新建文件夹 | 添加课程                                  | (捜索 Q)          |
| <ul><li>▶ 收件箱</li><li>◆ 缴纳学费</li></ul>                                                                                                    |              | 高校思政                                  |                 |
| ◆ 电子发票查看                                                                                                    |              | <b></b>                               |                 |
| ◎ 入学资格申请                                                                                                    | 如何           | ····································· | KS_交通大学校史(模拟考试) |
| ◆ 学生服务                                                                                                    |              | 该课程是西交大继续教育学院教师忠政培                    |                 |
| 教学计划 教学计划                                                                                                    | 班级:西安班       | 班级:高校思政培训班                            | 班级:默认班级         |
| ◆ 课程学习                                                                                                    |              |                                       |                 |
| ◆ ◆ |              |                                       |                 |
| 学期考试成绩                                                                                                    | 课程已结束        |                                       |                 |
| 学位考试报名                                                                                                    |              |                                       |                 |
| 学位考试成绩查询                                                                                                    | 中国文化概论       |                                       |                 |
| ◆ 通识课资源                                                                                                    | 北京师范大学       |                                       |                 |

第三步: 在列出的 25 门课程中,找到指定的 6 门通识课。点图片右 下角的"报名"。系统提示报名成功即表式选课成功。

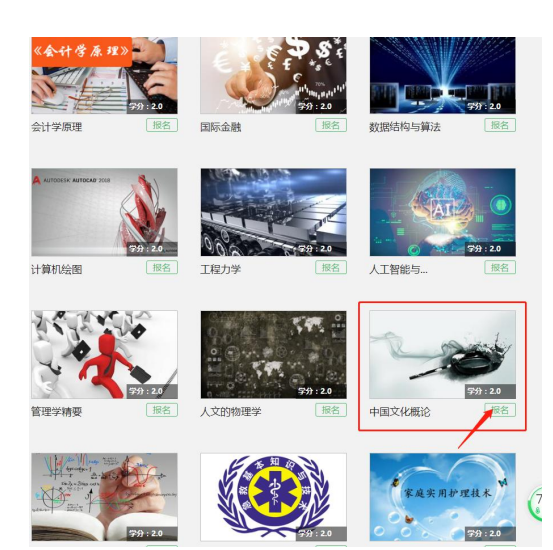

第四步:报名成功后,点右上角"进入空间",即可回到课程学习页面。 至此选课完毕,可开始学习。

此时用手机登录学习通 APP 也可以进行通识课程学习。

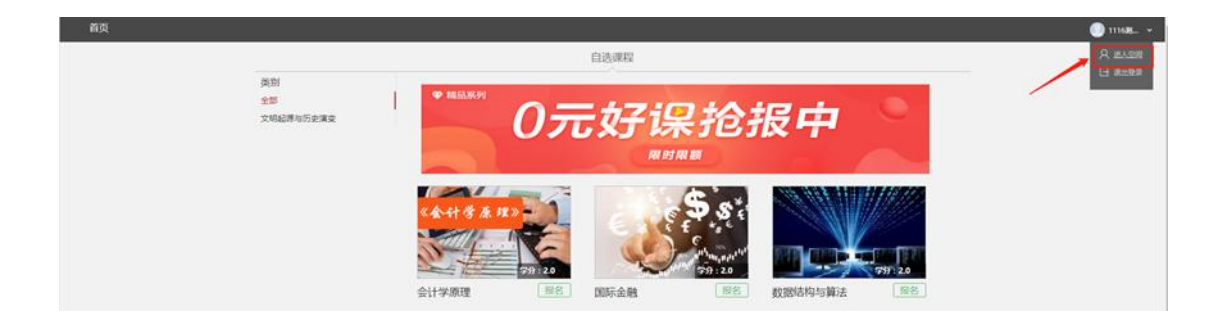

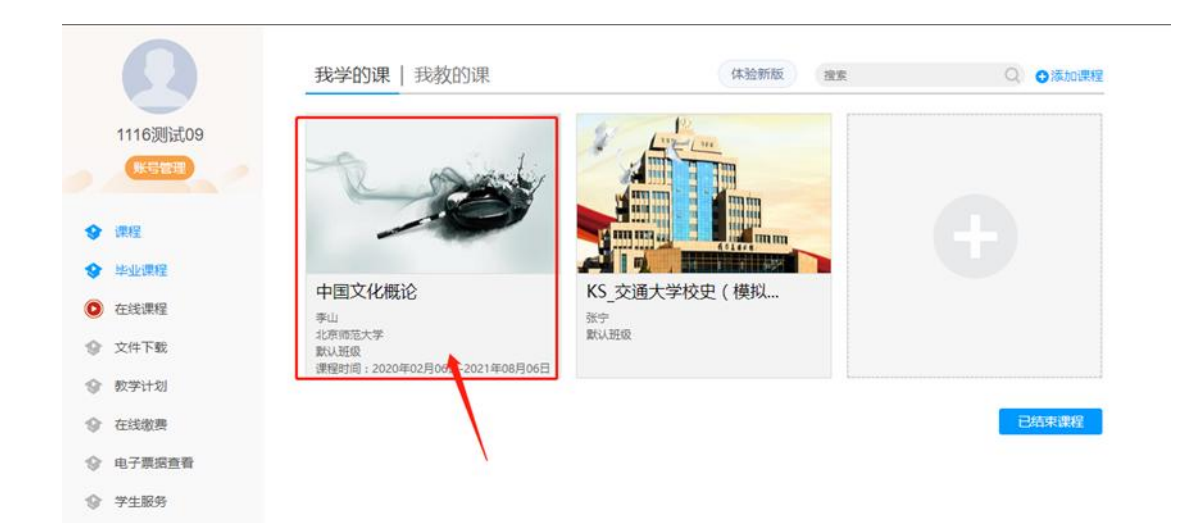